# Exemplo de engenharia básica de tráfego de MPLS usando configuração de OSPF

## Contents

Introduction Prerequisites Requirements Componentes Utilizados Conventions Componentes funcionais Configurar Diagrama de Rede Manual de configuração rápida Arquivos de configuração Verificar Exemplo de saída do comando show Troubleshoot Informações Relacionadas

## **Introduction**

Este documento fornece uma configuração de exemplo para a implementação de engenharia de tráfego (TE) em uma MPLS (rede existente de switching de rótulo multiprotocolo) usando Frame Relay e OSPF (Open Shortest Path First). Nosso exemplo implementa dois túneis dinâmicos (configuração automática pelos Label Switch Routers "LSR" de ingresso) e dois túneis que usam caminhos explícitos.

TE é um nome genérico que corresponde ao uso de diferentes tecnologias para otimizar a utilização de capacidade e topologia de um determinado backbone.

O MPLS TE oferece uma maneira de integrar as capacidades de TE (tais como as usadas nos protocolos da camada 2 como ATM) em protocolos da camada 3 (IP). O MPLS TE usa uma extensão para protocolos existentes (IS-IS [Intermediate System-to-Intermediate System], RSVP [Resource Reservation Protocol], OSPF) para calcular e estabelecer túneis unidirecionais configurados de acordo com a restrição da rede. Os fluxos de tráfego são mapeados em túneis diferentes dependendo de seus destinos.

# **Prerequisites**

## **Requirements**

Não existem requisitos específicos para este documento.

### **Componentes Utilizados**

As informações neste documento são baseadas nas versões de software e hardware:

- Versões do software IOS® Cisco 12.0(11)S e 12.1(3a)T
- Cisco 3600 Routers

The information in this document was created from the devices in a specific lab environment. All of the devices used in this document started with a cleared (default) configuration. If your network is live, make sure that you understand the potential impact of any command.

### **Conventions**

Consulte as <u>Convenções de Dicas Técnicas da Cisco para obter mais informações sobre</u> <u>convenções de documentos.</u>

## Componentes funcionais

A tabela a seguir descreve os componentes funcionais deste exemplo de configuração:

| Componen<br>te                                                                                             | Descrição                                                                                                    |
|----------------------------------------------------------------------------------------------------|----------------------------------------------------------------------------------------------------|
| Interfaces<br>de túnel<br>de IP                                                                            | Camada 2: Uma interface de túnel MPLS é a<br>principal de um LSP (Caminho comutado do<br>rótulo). É configurada com um conjunto de<br>requisitos de recursos, tais como largura de<br>banda e prioridade. Camada 3: a interface<br>de túnel LSP é a extremidade principal de<br>um link virtual unidirecional para o destino do<br>túnel. |
| RSVP com<br>extensão<br>TE                                                                                 | O RSVP é usado para estabelecer e manter<br>os túneis de LSP com base no caminho<br>calculado usando as mensagens PATH e<br>RESV. A especificação do protocolo RSVP<br>foi estendida para que as mensagens RESV<br>distribuam também informações sobre o<br>rótulo.                                                                       |
| Link-State<br>Interior<br>Gateway<br>Protocol<br>(IGP) [IS-<br>IS ou<br>OSPF com<br>uma<br>extensão<br>TE] | Usado para obtenção de informações de<br>topologia de inundação e recursos a partir do<br>módulo de gerenciamento de enlaces. O IS-<br>IS usa os novos TLVs (Type-Length-Values);<br>O OSPF usa anúncios de estado de link tipo<br>10 (também chamados de LSAs opacos).                                                                   |
| Módulo de                                                                                                  | Opera apenas no início do LSP e determina                                                                                                    |

| cálculo de<br>caminho<br>MPLS TE                        | um caminho utilizando informações do banco<br>de dados do estado do enlace.                                                                                                    |
|---------------------------------------------------------|----------------------------------------------------------------------------------------------------|
| Módulo de<br>gerenciam<br>ento de<br>enlaces<br>TE MPLS | Em cada salto LSP, esse módulo executa a<br>admissão de chamada do link nas<br>mensagens de sinalização de RSVP e a<br>contabilidade da topologia e das informações<br>de recurso a serem liberadas pelo OSPF ou<br>pelo IS-IS. |
| Encaminh<br>amento de<br>switching<br>de rótulo         | Mecanismo básico de encaminhamento de<br>MPLS com base em rótulos.                                                                                                    |

# **Configurar**

Nesta seção, você encontrará informações para configurar os recursos descritos neste documento.

Nota:Use a Command Lookup Tool (somente clientes registrados) para obter mais informações sobre os comandos usados neste documento.

## Diagrama de Rede

Este documento utiliza a seguinte configuração de rede:

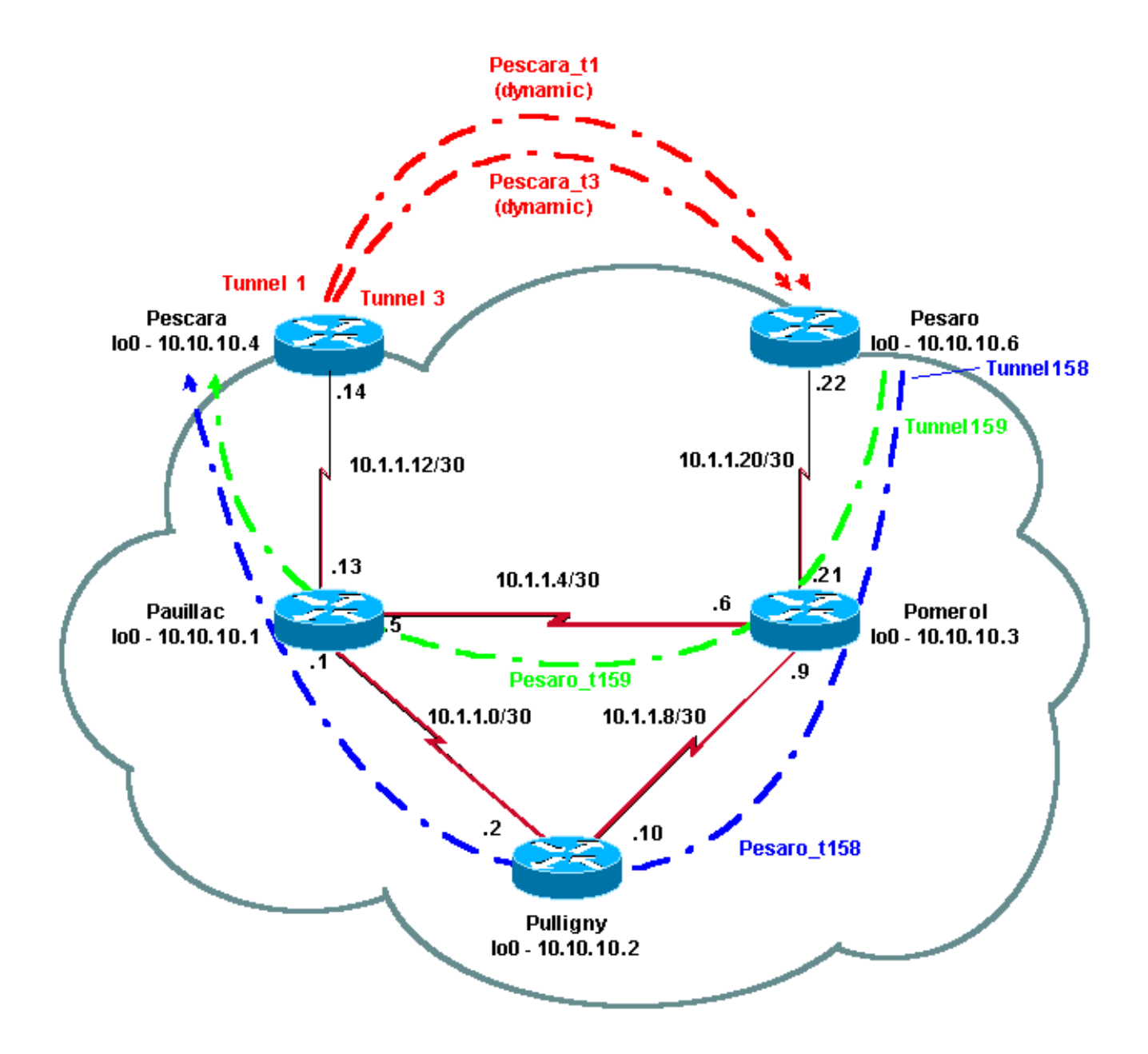

### Manual de configuração rápida

Você pode usar as seguintes etapas para executar uma configuração rápida. Consulte <u>MPLS</u> <u>Traffic Engineering e Enhancements</u> para obter informações mais detalhadas.

- Configure a rede com a configuração de costume. (Nesse caso, usamos o Frame Relay). Observação: é obrigatório configurar uma interface de loopback com uma máscara IP de 32 bits. Esse endereço será utilizado para configuração do NPLS Network e TE pelo Routing Protocol. Esse endereço de circuito fechado deve ser acessível por meio da tabela de roteamento global.
- Configurando um Routing Protocol para a rede MPLS. Deve ser um protocolo de estado de link (IS-IS ou OSPF). No modo de configuração de Routing Protocol, digite os seguintes comandos:Para IS-IS:

```
metric-style [wide | both]
mpls traffic-eng router-id LoopbackN
mpls traffic-eng [level-1 | level-2 |]
```

Para OSPF:

```
mpls traffic-eng area X
mpls traffic-eng router-id LoopbackN (must have a 255.255.255.255 mask)
```

- 3. Habilitar MPLS TE. Insira o ip cef (ou o ip cef distribuído se disponível para aprimorar o desempenho) no modo de configuração geral. Habilite o MPLS (tag-switching ip) em cada interface envolvida. Insira o túnel de engenharia de tráfego mpls para ativar o TE MPLS, bem como o RSVP para túneis TE de largura zero.
- 4. Ative o RSVP inserindo **ip rsvp bandwidth XXX** em cada interface em questão para túneis de largura de banda diferente de zero.
- 5. Configurar canais para serem usados para TE. Várias opções podem ser configuradas para túnel TE MPLS, mas o comando tunnel mode mpls traffic-eng é obrigatório. O comando tunnel mpls traffic-eng autoroute announce anuncia a presença do túnel através do Routing Protocol. Observação: não se esqueça de usar loopbackN não numerado de ip para o endereço IP das interfaces de túnel. Esta configuração mostra dois túneis dinâmicos (Pescara\_t1 e Pescara\_t3) com larguras de banda (e prioridades) diferentes indo do roteador Pescara para o roteador Pesaro e dois túneis (Pescaro\_t158 e Pesaro\_t159) usando um caminho explícito do Pesaro ao Pescara.

### Arquivos de configuração

Este documento utiliza as configurações mostradas abaixo. Apenas as partes relevantes dos arquivos de configuração estão incluídas. Os comandos usados para ativar o MPLS estão em texto azul; os comandos específicos do TE (incluindo RSVP) estão em texto **negrito**.

```
Pesaro
Current configuration:
!
version 12.1
1
hostname Pesaro
!
ip cef ! mpls traffic-eng tunnels
1
interface Loopback0
 ip address 10.10.10.6 255.255.255.255
!
interface Tunnel158
 ip unnumbered Loopback0
 tunnel destination 10.10.10.4
 tunnel mode mpls traffic-eng
 tunnel mpls traffic-eng autoroute announce
```

```
tunnel mpls traffic-eng priority 2 2
tunnel mpls traffic-eng bandwidth 158
tunnel mpls traffic-eng path-option 1 explicit name low
l
interface Tunnel159
ip unnumbered Loopback0
tunnel destination 10.10.10.4
tunnel mode mpls traffic-eng
tunnel mpls traffic-eng autoroute announce
tunnel mpls traffic-eng priority 4 4
tunnel mpls traffic-eng bandwidth 159
tunnel mpls traffic-eng path-option 1 explicit name
straight
!
interface Serial0/0
no ip address
encapsulation frame-relay
interface Serial0/0.1 point-to-point
bandwidth 512
ip address 10.1.1.22 255.255.255.252
 tag-switching ip mpls traffic-eng tunnels
frame-relay interface-dlci 603
ip rsvp bandwidth 512 512
!
router ospf 9
network 10.1.1.0 0.0.0.255 area 9
network 10.10.10.0 0.0.0.255 area 9
mpls traffic-eng area 9
mpls traffic-eng router-id Loopback0
ip classless
```

```
ip explicit-path name low enable
next-address 10.1.1.21
next-address 10.1.1.10
next-address 10.1.1.1
next-address 10.1.1.14
!
ip explicit-path name straight enable
next-address 10.1.1.21
next-address 10.1.1.5
next-address 10.1.1.14
1
end
Pescara
Current configuration:
1
version 12.0
1
hostname Pescara
1
ip cef ! mpls traffic-eng tunnels
1
interface Loopback0
ip address 10.10.10.4 255.255.255.255
!
interface Tunnel1
ip unnumbered Loopback0
no ip directed-broadcast
tunnel destination 10.10.10.6
 tunnel mode mpls traffic-eng
 tunnel mpls traffic-eng autoroute announce
 tunnel mpls traffic-eng priority 5 5
```

```
tunnel mpls traffic-eng bandwidth 25
tunnel mpls traffic-eng path-option 2 dynamic
!
interface Tunnel3
ip unnumbered Loopback0
no ip directed-broadcast
tunnel destination 10.10.10.6
tunnel mode mpls traffic-eng
tunnel mpls traffic-eng autoroute announce
tunnel mpls traffic-eng priority 6 6
tunnel mpls traffic-eng bandwidth 69
tunnel mpls traffic-eng path-option 1 dynamic
!
interface Serial0/1
no ip address
encapsulation frame-relay
1
interface Serial0/1.1 point-to-point
bandwidth 512
ip address 10.1.1.14 255.255.255.252
mpls traffic-eng tunnels
tag-switching ip frame-relay interface-dlci 401 ip rsvp
bandwidth 512 512
!
router ospf 9
network 10.1.1.0 0.0.0.255 area 9
network 10.10.10.0 0.0.0.255 area 9
mpls traffic-eng area 9
mpls traffic-eng router-id Loopback0
!
end
Pomerol
```

```
Current configuration:
version 12.0
!
hostname Pomerol
1
ip cef ! mpls traffic-eng tunnels
1
interface Loopback0
ip address 10.10.10.3 255.255.255.255
!
interface Serial0/1
no ip address
encapsulation frame-relay
1
interface Serial0/1.1 point-to-point
bandwidth 512
ip address 10.1.1.6 255.255.255.252
mpls traffic-eng tunnels
tag-switching ip frame-relay interface-dlci 301 ip rsvp
bandwidth 512 512 ! interface Serial0/1.2 point-to-point
bandwidth 512 ip address 10.1.1.9 255.255.255.252 mpls
traffic-eng tunnels
tag-switching ip frame-relay interface-dlci 302 ip rsvp
bandwidth 512 512
1
interface Serial0/1.3 point-to-point
bandwidth 512
ip address 10.1.1.21 255.255.255.252
mpls traffic-eng tunnels
 tag-switching ip frame-relay interface-dlci 306 ip rsvp
bandwidth 512 512
!
router ospf 9
```

```
network 10.1.1.0 0.0.0.255 area 9
 network 10.10.10.0 0.0.0.255 area 9
 mpls traffic-eng area 9
 mpls traffic-eng router-id Loopback0
!
ip classless
!
end
Pulligny
Current configuration:
!
version 12.1
!
hostname Pulligny
!
ip cef ! mpls traffic-eng tunnels
!
interface Loopback0
 ip address 10.10.10.2 255.255.255.255
!
interface Serial0/1
 no ip address
 encapsulation frame-relay
!
interface Serial0/1.1 point-to-point
 bandwidth 512
 ip address 10.1.1.2 255.255.255.252
 mpls traffic-eng tunnels
 tag-switching ip frame-relay interface-dlci 201 ip rsvp
bandwidth 512 512
1
interface Serial0/1.2 point-to-point
```

```
bandwidth 512
 ip address 10.1.1.10 255.255.255.252
mpls traffic-eng tunnels
 tag-switching ip frame-relay interface-dlci 203 ip rsvp
bandwidth 512 512
!
router ospf 9
network 10.1.1.0 0.0.0.255 area 9
network 10.10.10.0 0.0.0.255 area 9
mpls traffic-eng area 9
mpls traffic-eng router-id Loopback0
1
ip classless
!
end
Pauillac
!
version 12.1
!
hostname pauillac
!
ip cef ! mpls traffic-eng tunnels
!
interface Loopback0
ip address 10.10.10.1 255.255.255.255
!
interface Serial0/0
no ip address
encapsulation frame-relay
!
interface Serial0/0.1 point-to-point
bandwidth 512
```

```
ip address 10.1.1.1 255.255.255.252
mpls traffic-eng tunnels
 tag-switching ip frame-relay interface-dlci 102 ip rsvp
bandwidth 512 512
1
interface Serial0/0.2 point-to-point
bandwidth 512
ip address 10.1.1.5 255.255.255.252
mpls traffic-eng tunnels
 tag-switching ip frame-relay interface-dlci 103 ip rsvp
bandwidth 512 512
1
interface Serial0/0.3 point-to-point
bandwidth 512
ip address 10.1.1.13 255.255.255.252
mpls traffic-eng tunnels
 tag-switching ip frame-relay interface-dlci 104 ip rsvp
bandwidth 512 512
1
router ospf 9
network 10.1.1.0 0.0.0.255 area 9
network 10.10.10.0 0.0.0.255 area 9
mpls traffic-eng area 9
mpls traffic-eng router-id Loopback0
!
ip classless
!
end
```

## **Verificar**

Esta seção fornece informações que você pode usar para confirmar se sua configuração está funcionando adequadamente.

Os comandos show gerais estão ilustrados em <u>Configurando a Engenharia Básica de Tráfego</u> <u>MPLS usando IS-IS</u>. Os comandos a seguir são específicos para TE de MPLS com OSPF e são ilustrados abaixo:

- · show ip ospf mpls traffic-eng link
- show ip ospf database opaque-area

A <u>Output Interpreter Tool (somente clientes registrados) (OIT) oferece suporte a determinados</u> <u>comandos show.</u> Use a OIT para exibir uma análise da saída do comando show.

#### Exemplo de saída do comando show

Você pode usar o **comando show ip ospf mpls traffic-eng link** para ver o que será anunciado pelo OSPF em um determinado roteador. As características do RSVP são exibidas em negrito a seguir, indicando a largura de banda que pode ser reservada, que está sendo anunciada e usada. Você pode ver a largura de banda usada por Pescara\_t1 (em Prioridade 5) e Pescara\_t3 (em Prioridade 6).

#### Pesaro# show ip ospf mpls traffic-eng link

```
OSPF Router with ID (10.10.10.61) (Process ID 9)
Area 9 has 1 MPLS TE links. Area instance is 3.
Links in hash bucket 48.
 Link is associated with fragment 0. Link instance is 3
   Link connected to Point-to-Point network
   Link ID : 10.10.10.3 Pomerol
    Interface Address : 10.1.1.22
    Neighbor Address : 10.1.1.21
    Admin Metric : 195
    Maximum bandwidth : 64000
    Maximum reservable bandwidth : 64000
    Number of Priority : 8
                           Priority 1 : 64000
    Priority 0 : 64000
    Priority 2 : 64000
                           Priority 3 : 64000
    Priority 4 : 64000
Priority 6 : 24000
                            Priority 5 : 32000
                            Priority 7 : 24000
    Affinity Bit : 0x0
```

O comando **show ip ospf database** pode ser restrito aos LSAs tipo 10 e mostra o banco de dados usado pelo processo TE MPLS para calcular a melhor rota (para TE) para túneis dinâmicos (Pescara\_t1 e Pescara\_t3 neste exemplo). Isso pode ser verificado no seguinte resultado parcial:

#### Pesaro# show ip ospf database opaque-area

```
OSPF Router with ID (10.10.10.61) (Process ID 9)
Type-10 Opaque Link Area Link States (Area 9)
LS age: 397
Options: (No TOS-capability, DC)
LS Type: Opaque Area Link
Link State ID: 1.0.0.0
Opaque Type: 1
Opaque ID: 0
Advertising Router: 10.10.10.1
LS Seq Number: 80000003
Checksum: 0x12C9
Length: 132
```

```
Fragment number : 0
   MPLS TE router ID : 10.10.10.1 Pauillac
  Link connected to Point-to-Point network
     Link ID : 10.10.10.3
     Interface Address : 10.1.1.5
     Neighbor Address : 10.1.1.6
     Admin Metric : 195
     Maximum bandwidth : 64000
     Maximum reservable bandwidth : 48125
     Number of Priority : 8
                            Priority 1 : 48125
     Priority 0 : 48125
     Priority 2 : 48125
                            Priority 3 : 48125
     Priority 4 : 48125
                             Priority 5 : 16125
     Priority 6 : 8125
                             Priority 7 : 8125
     Affinity Bit : 0x0
   Number of Links : 1
 LS age: 339
 Options: (No TOS-capability, DC)
 LS Type: Opaque Area Link
 Link State ID: 1.0.0.0
 Opaque Type: 1
 Opaque ID: 0
 Advertising Router: 10.10.10.2
 LS Seq Number: 8000001
 Checksum: 0x80A7
 Length: 132
 Fragment number : 0
   MPLS TE router ID : 10.10.10.2 Pulligny
  Link connected to Point-to-Point network
     Link ID : 10.10.10.1
     Interface Address : 10.1.1.2
     Neighbor Address : 10.1.1.1
     Admin Metric : 195
     Maximum bandwidth : 64000
     Maximum reservable bandwidth : 64000
     Number of Priority : 8
     Priority 0 : 64000
                            Priority 1 : 64000
     Priority 2 : 64000
                            Priority 3 : 64000
     Priority 4 : 64000
                             Priority 5 : 64000
     Priority 6 : 64000
                             Priority 7 : 64000
     Affinity Bit : 0x0
   Number of Links : 1
LS age: 249
 Options: (No TOS-capability, DC)
 LS Type: Opaque Area Link
 Link State ID: 1.0.0.0
 Opaque Type: 1
 Opaque ID: 0
 Advertising Router: 10.10.10.3
 LS Seq Number: 8000004
 Checksum: 0x3DDC
 Length: 132
 Fragment number : 0
```

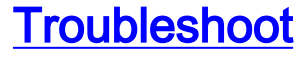

Atualmente, não existem informações disponíveis específicas sobre Troubleshooting para esta configuração.

## Informações Relacionadas

- MPLS Support Page
- Página de Suporte do IP Routing
- <u>Suporte Técnico e Documentação Cisco Systems</u>